# Dodaj novega kupca

#### Osnovni podatki

| J.D.                           | 2 Q                           |
|--------------------------------|-------------------------------|
| Tip                            | Krovna, privzeta glavna enota |
| Viden na »Kupci dobavitelja«   |                               |
| Podjetje                       | NABIS D.O.O.                  |
| Kratek naziv                   | NABIS D.O.O.                  |
| Ulica                          | SREDNJA VAS V BOHINJU, 21     |
| Poštna številka                | 4267                          |
| Kraj                           | SREDNJA VAS V BOHINJU         |
| Ime                            |                               |
| Priimek                        |                               |
| Telefon                        |                               |
| Email (kontakt)                |                               |
| Matična                        |                               |
| Davčna                         |                               |
| Regija                         | Gorenjska - Bled 🛛 🔻          |
| Uporaba strani - provizija EUF | 0                             |
| Uporaba strani - provizija %   | 0                             |
| DocForward                     | Nastavitve (izključen)        |
| REST dostop                    | Nastavitve (izključen)        |

Ko želimo dodati novega kupca, kliknemo gumb . Odpre se nam stran v katero vnesemo osnovne podatke kupcev.

Najprej lahko iz baze podatkov FURS-a prenesemo osnovne podatke kupca. Kliknemo na ikono  $\circleon$  . Prikaže se nam iskalnik, v katerega vnesete naziv ali davčno številko podjetja. Ko najdemo želeno

podjetje kliknemo ikono  $\checkmark$ . Dodamo še kratek naziv podjetja in shranimo. Kupce lahko vnesemo tudi ročno.

Dodati moramo regijo kupca na krovnem podjetju ali dostavnem mestu. Zato da imajo vsi dobavitelji, ki so na območju te regije in so določeni za tega kupca avtomatično dostavo za vse uporabnike.

| Ko na koncu shranimo se nam zraven podatkov za p | orijavo prikaže ikona 🤇 | ည | s katero lahko pošljemo |
|--------------------------------------------------|-------------------------|---|-------------------------|
| dostop dobaviteljem.                             |                         |   |                         |

## Dokumenti

Last update: 2023/10/25 13:15

kupci

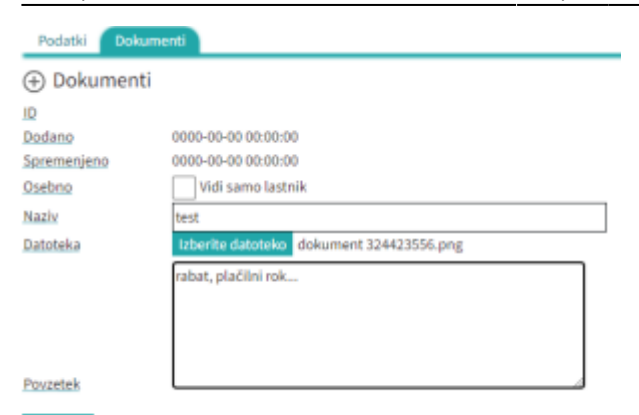

Dokumenti|

Za dodajanje raznih dokumentacij (pogodbe, aneksi) lahko zgoraj kliknemo gumb dokumenti.

Podatki Dokumenti

Ko kliknemo gumb 😌 se nam odpre stran. Z gumbom izberi datoteko dodamo želeno dokumentacijo. Obvezno moramo dodati naziv, po želji pa lahko dodamo tudi možnost Vidi samo lastnik, ki pa pomeni, da bo dokumentacijo videl samo tisti, ki jo je vstavil. Spodaj si lahko v povzetek tudi izpišemo glavne stvari iz pogodbe(na primer: rabat, plačilni rok...)

## Skupine cenikov

Tukaj lahko določimo za koga veljajo ceniki. Skupine so lahko poljubne. En kupec je lahko uporabnik različnih skupin.

| Podatki                      | Dokumenti   | Skupine cenikov |  |  |  |  |  |  |  |  |
|------------------------------|-------------|-----------------|--|--|--|--|--|--|--|--|
| Podeduj skupine cenikov      |             |                 |  |  |  |  |  |  |  |  |
| Podeduj iz krovnega podjetja |             |                 |  |  |  |  |  |  |  |  |
| Podedu                       | ij iz enote |                 |  |  |  |  |  |  |  |  |

Zgoraj imamo dve možnosti:

- Podeduj iz krovnega podjetja če izberemo to možnost kupec dobi vse cenike, ki so v krovnem podjetju.
- Podeduj iz enote če izberemo to možnost kupec dobi vse cenike, ki so v enotah.

## Hierarhija

Pod osnovnimi podatki imamo tabelo. V njej imamo prikazane kupce v hierarhičnem zaporedju.

|     | Možnosti    | Ime           | Stroškovno mesto | Podjetje    | Email      |  |  |
|-----|-------------|---------------|------------------|-------------|------------|--|--|
| 212 | ⊕ ⊡ ∷ ≦ ⊠ % | 🛨 TEST D.O.O. |                  | TEST D.O.O. | NEVELJAVNO |  |  |

#### Podatki za prijavo

| Prijava je omogočena | (Deluje v kombinaciji z veljavnim uporabniškim imenom) |
|----------------------|--------------------------------------------------------|
| Uporabniško ime      |                                                        |
| Geslo                | **GESLO SKRITO**                                       |
| Geslo znova          | **GESLO SKRITO**                                       |
| Potrjeno VOP         |                                                        |

#### Podatki za dostavo Q

| Email (naročilo)    |                                          |
|---------------------|------------------------------------------|
|                     | Ločilo ;                                 |
| PDF priponka        |                                          |
| FB Messenger        |                                          |
| Stroškovno mesto    | 199                                      |
| Ime                 |                                          |
| Priimek             |                                          |
| Ulica               | (m)                                      |
| Poštna številka     | (Par                                     |
| Kraj                | [Par                                     |
| Telefon             | [FB                                      |
| Dovoljenja cenil    | kov in rabati                            |
| Konirai iz stranke: | •                                        |
| V drugem stolp      | cu imamo naslednje možnosti: 🕀 🔂 \Xi 沭 🗹 |

### Dodaj

Kliknemo na ikono 🕀. Odprejo se nam nove možnosti:

#### Podatki za prijavo

Označiti moramo možnost "Prijava je omogočena". Nato vnesemo uporabniško ime in lahko tudi geslo, če gesla ne vpišemo ga program zgenerira sam.

%

#### Podatki za dostavo

Vnesemo povratni email za naročila oziroma povratne informacije od dobaviteljev. Dodati moramo tudi podatke za dostavo. Tam kjer je zraven ikona 🖭 so podatki javno vidni.

#### Dovoljenja cenikov in rabati

Tukaj lahko odvzamemo oziroma kopiramo dovoljenja od drugega uporabnika.

Spodaj lahko dodamo tudi tekst za naročila. Tekst je viden na vsakem naročilu. Tukaj lahko navedemo, če so kakšne posebnosti pri dostavi.

## Dovoljenja

Kliknemo na ikono 🕒. Odpre se nam stran na kateri lahko izberemo dovoljenja za kupce.

|                                    |                |                        | Naročila                        |                                            |                         | Pošiljanje košaric              |           |           |                                  | Zgodovina    |                | Mobilno               |                             | Informacije                                                                                                    |                    |
|------------------------------------|----------------|------------------------|---------------------------------|--------------------------------------------|-------------------------|---------------------------------|-----------|-----------|----------------------------------|--------------|----------------|-----------------------|-----------------------------|----------------------------------------------------------------------------------------------------|--------------------|
| Кирес                              | <u>Prijava</u> | <u>Spr.</u><br>profila | <u>Oddaja</u><br><u>naročil</u> | <u>Artikli</u><br><u>po</u><br>dobavitelju | Priljubljeni<br>artikli | <u>Seznam</u><br><u>naročil</u> | <u>Za</u> | <u>Od</u> | <u>Uvoz</u><br>⊻<br><u>svojo</u> | <u>Ogled</u> | <u>Analize</u> | <u>Zg.</u><br>analize | SAMO<br>mobilna<br>predloga | <u>Dovoli</u><br>preklop                                                                                                    | <u>Informacije</u> |
| Slovenska regija - TEST D.O.O. ( ) |                |                        |                                 |                                            |                         |                                 |           |           |                                  |              |                |                       |                             | <ul> <li>Image: A set of the set of the</li></ul> |                    |

From: https://navodila.nabis.si/ - **Nabis navodila za uporabo** 

Permanent link: https://navodila.nabis.si/kupci?rev=1698232543

Last update: 2023/10/25 13:15